## How to use PayPal

PayPal is a way to send and receive money online.

## You'll need:

- a computer with an internet connection
- a credit/debit card or bank account (if you connect to a bank account, you may send money with no fee while a small fee is charged if you use a credit/debit card)

Follow these step-by-step instructions to learn how to send money to the Association using PayPal

| Step 1: Go to PayPal.me/ferrisassoc                                                                                                    |                                                                                                    |
|----------------------------------------------------------------------------------------------------|----------------------------------------------------------------------------------------------------|
| Step 2: Click on "Log in"                                                                                                    | ▲ https://www.paypal.me/ferrisassoc     … ☺ ✿]     Q. Search                                                                                                    |
| Step 3. If you do not have a PayPal account, click "Sign Up"                                                                                                    | Log In<br>Ann Osborne<br>paypal.me/ferriassoc<br>\$ 0.000<br>USD~<br>Next                                                                                                    |
| (If you have a PayPal account, enter your email and password<br>and click "Log In" again. Follow the instructions to send<br>money, being sure to add details in the notes section.) | Email or mobile number Parsword Log In Iaving trouble logging in? or                                                                                                    |
| Step 4: A personal account is all you need; select "Personal Account" and "Next"                                                                                                    | <ul> <li>PayPal is a secure, easy way to pay and get paid - sign up for free</li> <li>Personal Account Shop online or send and receive money. All without sharing your payment info. </li> <li>Business Account Accept PayPal and all cards online or at the register. Send secure invoices to your customers. </li> </ul> |

| a password. When you have added your details, click <b>Next</b> .                                                                                                    |                                                                                                    |  |  |  |
|----------------------------------------------------------------------------------------------------|----------------------------------------------------------------------------------------------------|--|--|--|
|                                                                                                    | Join millions around the world                                                                                                    |  |  |  |
|                                                                                                    | who shop and send money at the speed of light                                                                                                    |  |  |  |
|                                                                                                    | the speed of light                                                                                                    |  |  |  |
|                                                                                                    | United Kingdom 🗸                                                                                                    |  |  |  |
|                                                                                                    | First Name                                                                                                    |  |  |  |
|                                                                                                    | Last Name                                                                                                    |  |  |  |
|                                                                                                    | Email Address                                                                                                    |  |  |  |
|                                                                                                    | Create your password                                                                                                    |  |  |  |
|                                                                                                    | Confirm your password                                                                                                    |  |  |  |
|                                                                                                    | Next                                                                                                    |  |  |  |
| <b>Step 6:</b> Next you will be asked to complete your address details. This will also be your billing address. Once you have completed this click in the second box to confirm that you | Town/City                                                                                                    |  |  |  |
| have read and understood the user agreement.                                                                                                    | Phone sumber                                                                                                    |  |  |  |
|                                                                                                    |                                                                                                    |  |  |  |
|                                                                                                    | Date of hirth                                                                                                    |  |  |  |
|                                                                                                    |                                                                                                    |  |  |  |
|                                                                                                    | Nationality United Kingdom 🗸                                                                                                    |  |  |  |
|                                                                                                    | Stay logged in for faster checkout.                                                                                                    |  |  |  |
|                                                                                                    |                                                                                                    |  |  |  |
|                                                                                                    | I confirm that I have read, consent and agree to<br>RayPal's User Agreement and Privacy Palicy                                                             |  |  |  |
|                                                                                                    | and I am of legal age. I understand that I can                                                                                                    |  |  |  |
|                                                                                                    | change my communication preferences any time<br>in my PayPal account. For more information                                                                 |  |  |  |
| Step 7: Click on Agree and Create Account                                                                                                    |                                                                                                    |  |  |  |
|                                                                                                    |                                                                                                    |  |  |  |
| Step 8: Click on "Get Started"                                                                                                    |                                                                                                    |  |  |  |
|                                                                                                    |                                                                                                    |  |  |  |
|                                                                                                    |                                                                                                    |  |  |  |
|                                                                                                    |                                                                                                    |  |  |  |
|                                                                                                    | You are in! What's next?                                                                                                    |  |  |  |
|                                                                                                    | You are in! What's next?<br>Send money and shop with ease with your new<br>account                                                                         |  |  |  |
|                                                                                                    | You are in! What's next?<br>Send money and shop with ease with your new<br>account<br>Shop with PayPal                                                     |  |  |  |
|                                                                                                    | You are in! What's next?<br>Send money and shop with ease with your new<br>account<br>Shop with PayPal<br>Speed through checkout with millions of<br>sites |  |  |  |

| <b>Step 9:</b> In the next window you can add your credit or debit card                                                  | PayPal | lust add your card t        | o shop |
|----------------------------------------------------------------------------------------------------|--------|-----------------------------|--------|
| Using PayPal means that you do not share any of your bank details with the Association – the only information we get is  |        | Debit or credit card number |        |
| from PayPal. Payments are instant and if "friends and family"<br>is chosen there are no fees taken out of your donation. |        | Expiry Date                 |        |
| Be sure to detail what your payment is for in the "Notes" field.                                                         |        | Billing Address             | adit.  |
| If you have questions, please email secretary@charlesferris.org                                                          |        | Add Card                    |        |